1. Aby przesłać operat elektroniczny przez Portalu Geodety - zaznacz pracę na liście i kliknij na ikonę eOp – Operaty do pracy.

| =     | *         |                                            |                            |                                                  |                        | > 🗚 🛛 Domyślny 🔻 🎯 |
|-------|-----------|--------------------------------------------|----------------------------|--------------------------------------------------|------------------------|--------------------|
|       | S Ma      | lapa                                       |                            |                                                  |                        |                    |
|       | <b>\$</b> | 🗎 k 🔎 T 🐨 🕸 T 📐 T 🔛 🖷                      | N 20                       |                                                  |                        |                    |
|       | Skala:    | : 1: 200 000 v                             |                            |                                                  |                        |                    |
|       | +         | Portal Geodety                             |                            |                                                  |                        | - • ×              |
| 0     | Z<br>?    | Prace przyjęte (500) Prace oczekujące (4)  |                            | Operaty do pr                                    | racy                   |                    |
| - 300 | _         | + ZU Mat Osn 🔅 🔀 Sz DW EGB                 | Dp Map InM Pr UDP          | 🚺 🖾 💂 Mici 🔯 🔯 Z                                 | 🕷 🕅 🎜 🛛 Opłać online   |                    |
|       |           | ID pracy skrót Nr wyk. Naz. ob./Ozn. nier. | Cel pracy Data przy        | yj. Data stat.                                   | Obręb ID op            | eratu Wiad.        |
|       |           | 555.2020 31/20 AM 62 dz 5                  | MDCP 2020-03-2             | 20 2020-03-20 Zakończenie kom le                 | etowania Oława         |                    |
|       |           | 554.2020 227/20 Laskowice                  | MDCP 2020-03-2             | 20 2020-03-20 Zakończ nie kompl                  | towania Laskowice      |                    |
|       |           | 553.2020 226/20 Miłoszyce                  | MDCP 2020-03-2             | 20 2020-03-20 Zakończen e kom n                  | etówania Miłoszyce     |                    |
|       |           | 552.2020 30/20 dz 16/2                     | podział 2020-03-2          | 20 2020-03-22 Zarejestro <mark>n</mark> /anie /p | ołaty Biskupice        |                    |
|       |           | 551.2020 43/20 Pełczyce dz 2/44            | podział 2020-03-2          | 20 2020-03-20 Sporządze ie do u                  | mentu obl Pełczyce     |                    |
|       |           | 550.2020 22/2020 Minkowice Oławskie, dz.   | MDCP 2020-03-:             | 19 2020-03-20 Zakończer kom le                   | etowania Minkowice     |                    |
|       |           | 549.2020 Oława, dz.: 72/11 ark.3           | 7 aktual. GESUT 2020-03-:  | 19 2020-03-19 Wygenerowanie wy                   | rtycznych Oława        |                    |
|       |           | 548.2020 Stanowice, dz.: 494/749           | aktual. GESUT, a 2020-03-: | 19 2020-03-19 Wygenerowanie wy                   | rtycznych Stanowice    |                    |
|       |           | 547.2020 42/20 Marcinkowice dz 261/4 .     | aktual. GESUT 2020-03-:    | 18 2020-03-18 Wygenerowanie wy                   | tycznych Marcinkow     |                    |
|       |           | 546.2020 41/20 Jaczkowice dz 116/23 i .    | MDCP 2020-03-:             | 18 2020-03-18 Wygenerowanie wy                   | tycznych Jaczkowice    | ~                  |
|       |           | Opłaty/Prot. uzgod. (1) EKS (8) Działki (1 | ) Rezerwacje (0) Info. o   | pracy                                            |                        |                    |
|       |           | ÷ 🗸 🗙 🛛                                    |                            |                                                  |                        |                    |
|       |           | Opłata Data wystaw. Należna                | opłata Data zapłaty D      | Data anulowania Data uzg. Wykon.                 | Data uzg. Organ        | Rodzaj uzgodnienia |
|       |           | 2584/2020 2020-03-20 30.00                 | 2020-03-20                 | 2020-03-20                                       | 2020-03-20 elektronicz | 'ny ^              |

 Otworzy się okno: Operat do pracy. Kliknij ikonę: + Dodaj operat.

| ace pizyjęce (. |                     |               |              |         |        |        |     |          |           |          |
|-----------------|---------------------|---------------|--------------|---------|--------|--------|-----|----------|-----------|----------|
| TU Mat          | Osn 🙆 🔏             | Sz DW EGiB    | Op           | Map InM | Pr UDP | 1      | Nod | eOp Zak  | A C Opła  | ć online |
| D pr Operaty    | do pracy: GK.66     | 40.555.2020   |              |         |        |        |     |          |           |          |
| Dodaj ope       | erat completo wania | a (0) Operaty | do pracy (0) |         |        |        |     |          |           |          |
| 3.2<br>+        | ± - Sz              |               |              | ki -    |        |        |     |          |           |          |
| 51.2            |                     |               |              |         |        |        |     |          |           | Data     |
| 10.2 ID         | Sygn. tymczas       | . Statu       | s Posta      | ic mat. | Uwagi  | Wykon. | Uwa | gi ODGik | Data dod. | zwrotu   |
| 18.2            | 7                   |               |              |         |        |        |     |          |           |          |
| 16.2            |                     |               |              |         |        |        |     |          |           |          |
| Opł             |                     |               |              |         |        |        |     |          |           |          |
| -               |                     |               |              |         |        |        |     |          |           |          |
|                 |                     |               |              |         |        |        |     |          |           |          |

 Otworzy się okno: Kompletowanie operatu dla pracy. Kliknij na ikonę: + Dodaj dokumentację.

| 153 1.6      | Kompletowanie operat | tu dla pracy GK.664 | 0.555.2020    |            | afini i 7nki il <b>Afin</b> i i 27 il i | Opracioniine II   |      |      | ×       |
|--------------|----------------------|---------------------|---------------|------------|-----------------------------------------|-------------------|------|------|---------|
| Dodaj do     | kumentację zasowa:   | GK.6640.555.2020    | Uwagi Wykon.: |            | Postać materiału:                       | elektroniczna     | •    |      |         |
| ompleto wani | <b>+ -</b> (i)       |                     |               |            |                                         |                   |      |      |         |
| - Sz         | Rodzaj dokun         | nentu               | Na            | azwa pliku | Rozmiar                                 | Rodz. dok. (szcze | eg.) | Opis |         |
| iygn. tyme a |                      | ^                   |               |            |                                         |                   |      |      | ^       |
| 640.555.20   | 4                    |                     |               |            |                                         |                   |      |      |         |
|              |                      |                     |               |            |                                         |                   |      |      |         |
|              |                      |                     |               |            |                                         |                   |      |      |         |
|              |                      |                     |               |            |                                         |                   |      |      |         |
| stany        |                      |                     |               |            |                                         |                   |      |      |         |
| , any        |                      | ~                   |               |            |                                         |                   |      |      | ~       |
|              | Ilość: 0             |                     |               |            |                                         |                   |      | 2    | Zamknij |

## Otworzy się okno dodawania plików. Kliknij +Dodaj pliki , a następnie Prześlij.

| Określ atrybuty plików   |         |        |                                       | ×                  |
|--------------------------|---------|--------|---------------------------------------|--------------------|
| Nazwa pliku              | Rozmiar | Postęp | Rodzaj dokumentu (szczegółowy)        | Opis               |
| dp.pdf                   | 1.66 MB | 0%     | dziennik pomiarowy                    | ^                  |
|                          |         | 5      |                                       | Pliki na liście: 1 |
| 🗌 Wczytaj zakres z WKT 🚺 |         | (i) +  | Dodaj pliki 💿 Prześlij 🛇 Anuluj przes | syłanie 🗙 Zamknij  |

UWAGA: pliki trzeba dodawać i przesyłać pojedynczo.

5. Klikając na ikonę (i) można otworzyć okno Wzorce nazewnictwa plików.

| Nazwa pliku | Rozmiar | Postęp | Rodzaj dokumentu (szczegółowy) | Opis            |
|-------------|---------|--------|--------------------------------|-----------------|
| ww.txt      | 0.83 KB | 0%     | wykaz współrzędnych            |                 |
|             |         |        |                                |                 |
|             |         |        |                                |                 |
|             |         | П      |                                |                 |
|             |         | Л,     |                                |                 |
|             |         | Л<br>Л |                                | Pliki na liście |

Jest to lista rodzajów dokumentów składowych operatu i odpowiadających im wzorców nazw plików.

Dla plików których nazwy zostały utworzone według tych wzorców automatycznie uzupełniony zostanie atrybut: Rodzaj dokumentu (szczegółowy).

Np.

Wzorzec "dp%" oznacza, że plik którego nazwa rozpoczyna się od liter *dp* automatycznie zostanie oznaczony jako: dziennik pomiarowy.

Wzorzec "%.gml" oznacza, że plik którego rozszerzenie to *gml* automatycznie zostanie oznaczony jako: plik danych gml – niezależnie od nazwy.

## Wzorce nazewnictwa plików

| Rodzaj dokumentu (szczegółowy)       | Wzorzec |
|--------------------------------------|---------|
| dowód doręczenia zawiadomienia       | ddz%    |
| dziennik pomiarowy                   | dp%     |
| inny                                 | in%     |
| mapa                                 | ma%     |
| opis topograficzny                   | ot%     |
| oświadczenie                         | %osw%   |
| plik danych gml                      | %.gml   |
| plik danych kcd                      | %.kcd   |
| protokół                             | pt%     |
| spis dokumentów operatu technicznego | sd%     |
| sprawozdanie techniczne              | st%     |
| szkic polowy                         | sp%     |
| szkic przeglądowy szkiców polowych   | ps%     |
| wykaz współrzędnych                  | ww%     |
| wykaz zmian danych ewidencyjnych     | wz%     |

Nazywanie plików zgodnie z wzorcami umożliwi automatyczne rozpoznanie rodzaju dokumentu

# 6. Po zakończeniu dodawania i przesyłania plików kliknij X Zamknij.

| Nazwa pliku | Rozmiar | Postęp | Rodzaj dokumentu (szczegółowy) | Opis        |
|-------------|---------|--------|--------------------------------|-------------|
| vw.txt      | 0.83 KB | 0%     | wykaz współrzędnych            |             |
|             |         |        |                                |             |
|             |         |        |                                |             |
|             |         |        |                                | _           |
|             |         |        |                                | П           |
|             |         |        |                                | Ĺ           |
|             |         |        |                                | Pliki Marci |

## 7. Powrócisz do okna Kompletowanie operatu dla pracy. Kliknij **Zamknij**.

| gnatura tymczaso wa: | GK.6640.555.2020 | Uwagi Wykon.: | Postać materiału: | elektroniczna 🔻       |      |
|----------------------|------------------|---------------|-------------------|-----------------------|------|
| <b>-</b> (j          |                  |               |                   |                       |      |
| Rodzaj dokum         | entu             | Nazwa pliku   | Rozmiar           | Rodz. dok. (szczeg.)  | Opis |
| /szystkie            | ~                | dp.pdf        | 2.00MB            | dziennik pomiarowy    |      |
| kic polowy           |                  | ma_mdcp.pdf   | 1.00MB I          | mapa                  |      |
| ара                  |                  | plik.gml      | 0.13KB            | plik danych gml       |      |
| iennik pomiarowy     |                  | sd.pdf        | 360.80KB \$       | spis dokumentów opera |      |
| ki danych            |                  | sp.pdf        | 510.24KB s        | szkic polowy          |      |
|                      |                  |               |                   |                       | ٦,   |
|                      |                  |               |                   |                       |      |

## 8. Powrócisz do okna Operat do pracy.

| per | aty o  | lo pra | cy: GK.6640     | 555.2020        |               |              | 1                          |                     | ,               | K Wiad.  |
|-----|--------|--------|-----------------|-----------------|---------------|--------------|----------------------------|---------------------|-----------------|----------|
| Wt  | trakci | ie kom | pleto wania (1) | Operaty do p    | racy (0)      |              |                            |                     |                 |          |
| +   | + ±    | -      | Sz              |                 |               |              |                            |                     |                 |          |
| I   | D      | Sygr   | n. tymczas.     | Status          | Postać mat.   | Uwagi Wykon. | Uwagi OD <mark>G</mark> iK | Data dod.           | Data<br>zwrotu  |          |
| 24  | 8 0    | GK.664 | 0.555.2020      | niewysłany      | elektroniczna |              |                            | 2020-03-23 08:06:48 | ^               |          |
|     |        |        |                 |                 |               |              |                            |                     |                 |          |
|     |        |        |                 |                 |               |              |                            |                     | ל ד             |          |
|     |        |        |                 |                 |               |              |                            |                     |                 |          |
|     | nie    | wysłar | ny wyr          | nagający uzupeł | nienia        |              |                            | N                   | Wyślij do ODGiK | odnienia |
|     |        |        |                 |                 |               |              |                            |                     |                 | 10       |

#### Uwagi:

- Operat można kompletować stopniowo, nie trzeba go do od razu wysyłać do ośrodka.
- Pliki danych gml i txt , wchodzące w skład operatów przesyłanych elektronicznie, należy przekazywać wraz z innymi dokumentami składowymi zgodnie z powyższą instrukcją.
- Nie trzeba przesyłać <u>zawiadomienia o zakończeniu pracy</u>. Zawiadomienie generowane jest

automatycznie po wybraniu w Portalu Geodety - Zakończenie pracy

<u>Ustosunkowanie się do negatywnego protokołu weryfikacji</u> oraz <u>wniosek o uwierzytelnienie</u>

dokumentów, należy przesyłać przez Portal Geodety jako Załączniki do pracy

- Jeżeli chcesz dodać kolejne dokumenty lub zmienić już dodane zaznacz operat i kliknij ± Edytuj operat. Nie klikaj ponownie + ponieważ to spowoduje dodanie kolejnego tomu operatu!
- Kiedy jesteś pewien że dodałeś wszystkie pliki kliknij **Wyślij do ośrodka**.
- Jeżeli chcesz dodać lub zmienić dokumenty w operacie który został już wysłany do ośrodka musisz poczekać na zwrot operatu po kontroli. Nie klikaj ponownie + ponieważ to spowoduje dodanie kolejnego tomu operatu!
- W przypadku <u>negatywnej weryfikacji</u> operatu aby dodać lub zmienić dokumenty składowe również skorzystaj z opcji ± - Edytuj operat. Nie klikaj ponownie + ponieważ to spowoduje dodanie kolejnego tomu operatu!
- Uwagi dotyczące przesyłanych dokumentów składowych operatów:
  - o Dokumenty należy skanować do plików PDF (kompresja JPEG).
  - o Rozdzielczość skanów 300 DPI.
  - Szkice polowe, mapy, protokoły graniczne oraz inne dokumenty, których treść przedstawiono w kolorach należy skanować w kolorze.
  - Wykazy współrzędnych, dzienniki pomiarowe oraz inne dokumenty, których treść przedstawiono bez kolorów należy zeskanować w odcieniach szarości (skali szarości).
  - Dokumenty mogą być przesyłane jako pliki wielostronicowe, jednak zaleca się przesyłania poszczególnych składowych dokumentów operatu ze względu na końcowa wielkość pliku (system posiada ograniczenia max wagi plików), wymianę dokumentów po negatywnym protokole weryfikacji.
  - Dokumenty zaleca się podpisywać podpisem elektronicznym lub profilem zaufanym.
    Dopuszcza się przesyłanie plików podpisanych 9-cyfrowym identyfikatorem wygenerowanym na zgłoszeniu pracy geodezyjnej (kol.15) przez system teleinformatyczny TurboEWID, zawierającym dane firmy oraz geodety uprawnionego oraz skany dokumentów zawierające pieczątki firmowe i geodetów uprawnionych z podpisami.